# 访工访学教师申报操作手册

-、申报审核整体流程图

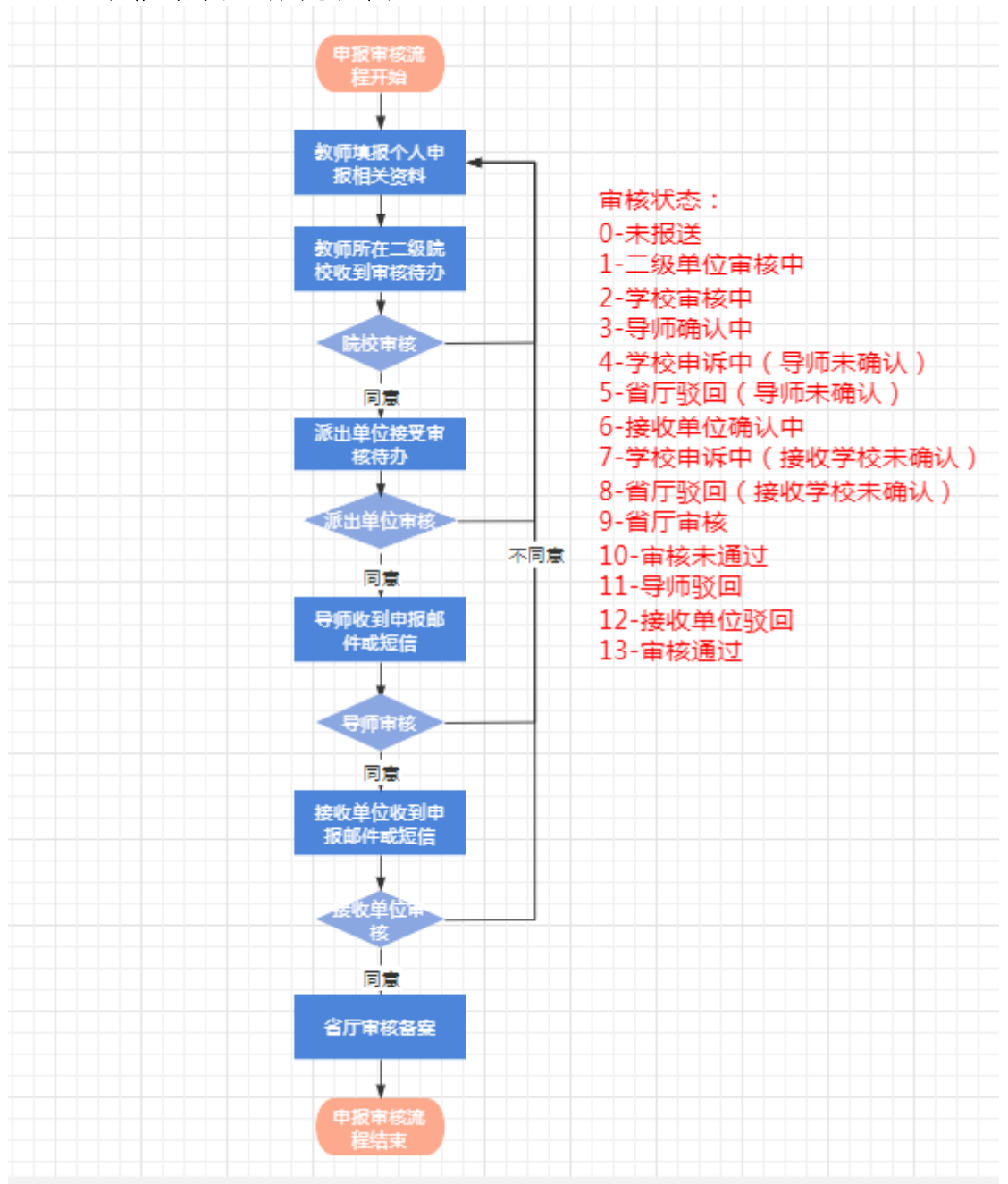

## 二、申报流程图

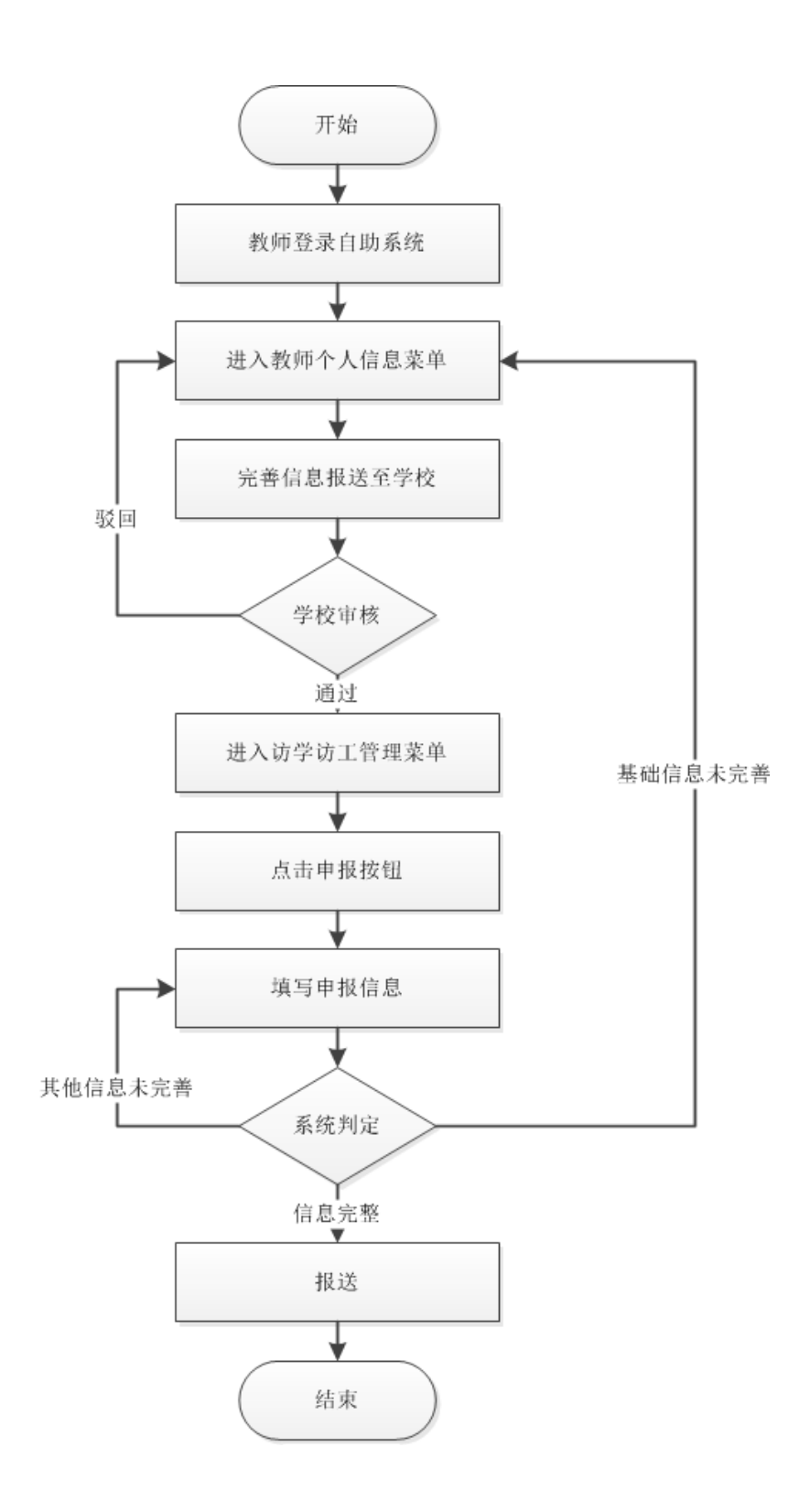

## 三、具体申报操作流程

1. 教师登录自助系统,选择【访学访工管理】,点击申报。

注: 登录账号为个人身份证件号, 若忘记密码, 请联系学校系统管理员重置密码。

| 😧 问题导航栏 - 项目: 🗙 📔 CSDM | N博客·专业II ×                    | 全国教师管理                 | 168. × 🛞 :             | 全国教师管理信息。  | × 🛛 🔂 在线身份    | 证号码生: ×   ( | 全国教师管理信                | 恵:×  🕃 🛓 | 国教师管理信息IX     | + (       | <b>)</b> – ( | o ×    |
|------------------------|-------------------------------|------------------------|------------------------|------------|---------------|-------------|------------------------|----------|---------------|-----------|--------------|--------|
| ← → C ▲ 不安全   172.18   | 8.7.163/test-zheji            | ang-self/index         |                        |            |               |             |                        |          |               |           | o• ☆         | a :    |
| 🔢 应用 🖀 百度一下, 你就知道 🕕    | 中软圈际TPG门户                     | 1 在线身份词                | 1号码生 🚺 百               | 度翻译 🧧 我的(  | Outlook Web 🤞 | 月户登录 - 禅道   | [ ① 线上系统               | 会费师范生现   | 页目-Bu 🍞 浙江-台  | 全国教师管理    | >>           | 🗉 阅读清单 |
| <b>A</b>               |                               |                        | - 1 -                  |            |               |             |                        | 20       | 21年05月07日 16: | 52:19 星期五 | 合修改密码        | 白田油    |
| ▲ 全国教<br>系统版本: 1       | <b>双帅管</b> 埋<br>.3.0.20080318 | 信息务                    | 《统                     |            |               |             |                        |          |               | 好! 寒心 (浙  | 工财经大学分       | 5方学院)  |
|                        | 救师个人信息                        | 访学访工管理                 |                        |            |               |             |                        |          |               |           |              |        |
|                        | 🗊 访学访工申报                      |                        |                        |            |               |             |                        |          |               |           |              |        |
|                        |                               |                        |                        |            |               |             |                        |          | 副新 查看历史       | IT .      |              |        |
|                        | 项目名称                          | 报名时间                   | 截止时间                   | 短信发送结<br>果 | 邮件发送结<br>果    | 有效时间        | 创建时间                   | 申报状态     | 操作            |           |              |        |
|                        | 20201110毛毛<br>測试              | 2020-11-19<br>13:00:00 | 2022-05-11<br>15:20:56 |            |               |             | 2021-04-15<br>19:11:44 | 未申报      | 审报            |           |              |        |
|                        |                               |                        |                        |            |               |             |                        |          |               |           |              |        |
|                        |                               |                        |                        |            |               |             |                        |          |               |           |              |        |
|                        |                               |                        |                        |            |               |             |                        |          |               |           |              |        |
|                        |                               |                        |                        |            |               |             |                        |          |               |           | 0K           | 49x)   |
|                        |                               |                        |                        |            |               |             |                        |          |               |           |              |        |
|                        |                               |                        |                        |            |               |             |                        |          |               |           |              |        |
|                        |                               |                        |                        |            |               |             |                        |          |               |           |              |        |
|                        |                               |                        |                        |            |               |             |                        |          |               |           |              |        |
|                        |                               |                        |                        |            |               |             |                        |          |               |           |              |        |
|                        |                               |                        |                        |            |               |             |                        |          |               |           |              |        |

 个人申报表中置灰的为提取类型的数据,教师个人不能填写,需返 回个人信息页修改。

| 普访学访工         |            |                    |          |                        |            |           |
|---------------|------------|--------------------|----------|------------------------|------------|-----------|
| 基本信息。         |            |                    |          |                        |            | 119秒后自动保存 |
| 学习经历。         |            |                    | 14.00014 | TA 1 +1+               |            |           |
| 工作经历。         |            |                    | 功学功      | 工个人甲请                  |            |           |
| <b>秋菁秋学</b> • | 本次访学访工申报   | 8,教师信息均为系统提        | 取,如在申    | 请中发现信息有误,请暂得           | 字申报信息后关闭本页 | ,并去教师个    |
| 招导学生参加竞赛获奖    | 人信息进行信息修改, | 信息确认经学校审核后         | ,请重新同    | 1步,确认无误后提交。            |            | 若存        |
| 交目決証信息        | 基本信息       |                    |          |                        |            | Commun.   |
| 著作信息          |            |                    |          |                        |            | 信号问题      |
| 论文信息          | 项目名称:      | 20201110毛毛则试       |          |                        |            |           |
| <b>集励信息</b>   | 姓名:        | 意心                 |          |                        |            |           |
| 唐导学生论文、实验、科   | 性別:        | 1-两                | 100      | 開片預定:<br>は、近期の第十曲期は    |            |           |
| 研成果应用情况及其他。   | 出生年月:      | 1988.03            | 12 ·     | 照片规格: 照片要求为jpg格        |            |           |
|               | 所在現象       |                    | •        | 文件大小应小于K               | 暂无照片       |           |
|               | 专业技术职务:    | 讲师 (蜀校)            |          |                        | 翻除探讨       |           |
|               | 毕业统校:      | 中南大学               |          | 个人照片:                  | 通择文件 朱透何文件 |           |
|               | 身份证号:      | 220102198803070738 |          | 工作单位:                  | 浙江财经大学东方学院 |           |
|               | 学历:        | 硕士研究主结业            |          | 学位:                    | 理学硕士学位     | 1         |
|               | 联系方式       |                    |          | 申遺人E-mail:             |            |           |
|               | 拟访问学校/单位:  | 12                 |          | 拟访问院家及专业/拟访问企业<br>及部门: |            | -         |
|               | 学校/单位联系方式: |                    | •        | 学校/单位E-mail:           |            |           |
|               | Bintes.    |                    |          | 具体会业技术的名:              |            |           |

如教师个人的联系方式、邮箱等基本信息没有数据,则需要回到教师个人信息栏,找到【联系方式】等相关栏目,点击修改。

| 日子スクリア 目 ユ王 「F<br>S: 1.3.0.20080318 |                           |            |               |                  | 總好!          | 寒心 |
|-------------------------------------|---------------------------|------------|---------------|------------------|--------------|----|
| 教师个人信息                              | 学访工管理                     |            |               |                  |              |    |
| 創 教师个人信息(审                          | 亥通过) 【如果涉及涉 <b>密信息</b> ,请 | 安照国家有关规定填留 | 】 个人标识码: L332 | 2105071643231000 | 一号出          |    |
| 基本信息                                |                           |            |               | 1 共0页 >> >       | 15 ♥ 0-0 共0条 | -  |
| 学习经历                                |                           |            |               |                  |              |    |
| 工作经历                                | 联系方式                      |            |               |                  | 《收起          |    |
| 岗位聘任                                |                           |            |               |                  | / 修改         |    |
| 专业技术职务時任                            | 通讯地址:                     |            |               |                  |              |    |
| 較师资格                                | 联系电话:                     |            |               | 手机:              |              |    |
| 教育教学                                | Email:                    |            |               | 其他联系方式:          |              |    |
| 教学科研成果及获奖                           |                           |            |               |                  |              |    |
| 入选人才项目                              | 双师双能型                     |            |               |                  | 《收起          |    |
| 国内培训                                | ○ 増加 🦯 编辑 🎯               | 服除 📑 报送    |               |                  |              |    |
| 海外研修(访学)                            | □ 审核状态 時任单位               | · 時任情况 I   | 任开始时间 時任结3    | 表时间 创建时间         | 附件           |    |
| 技能及证书                               |                           |            |               |                  | 15 ¥ 0-0 共0条 |    |
| 联系方式                                | 学术兼印                      |            |               |                  | 会收起          |    |
| 双师双能型                               |                           |            |               |                  |              |    |
| 学术兼职                                | 3 増加 🥖 編編 🥥               | 删除 📑 报送    |               |                  |              |    |
|                                     | □ 审核状态 学术兼职               | 类型 学术兼职职务  | 所在学科          | 聘任时间 结束时间        | 创建时间         |    |

4. 完善信息后,点击保存。

| 教师个人信息<br>副教师个人信息 (第 | 访学访工管理<br>(审核通过) 【如果涉及涉案信息,请按照国家有关规定填写】个人标识码:L332105071643231000 导出                                                                                                    |
|----------------------|----------------------------------------------------------------------------------------------------|
| 基本信息                 |                                                                                                    |
| 学习经历                 | □ 項加 / 編編 ● 動除 ● 放送           ■ 修枕态         证书类型         语言证书名称         近世名称         发证单位                                                                                                    |
| 工作经历                 |                                                                                                    |
| 岗位聘任                 |                                                                                                    |
| 专业技术职务聘任             | 联系方式                                                                                                    |
| 教师资格                 |                                                                                                    |
| 教育教学                 | <b>信保存</b>                                                                                                    |
| 教学科研成果及获奖            | 通讯地址:                                                                                                    |
| 入选人才项目               | 联系电话: 手机: 15920034351 *                                                                                                    |
| 国内培训                 | Email: 4457278@gq.com * 其他联系方式:                                                                                                    |
| 海外研修(访学)             | 双师双能型 単形状态 時任単位 時任頃次期回 ● ● ● ● ● ● ● ● ● ● ● ● ● ● ● ● ● ● ●                                                                                                    |
| 技能及证书                | 14 <4 1 共0页 ▶> ₩ 15 ♥ 0-0 共0条                                                                                                    |
| 联系方式                 | Contraction of the second second seco |
| 双师双能型                |                                                                                                    |
| HL D ****            |                                                                                                    |

5. 保存信息后, 一定要记得点击【报送】, 联系学校信息管理员进行

信息审核。

| 創 教师个人信息(宙) | 核通过) 【如果洗及洗漆信息、请按照国家有关规定请写】 个人标识码: 133210507164323 | 31000             |
|-------------|----------------------------------------------------|-------------------|
|             |                                                    |                   |
| 華本信息        | ③ 增加 / 编辑 ③ 删除 副 报送                                |                   |
| 学习经历        | □ 审核状态 证书类型 语言证书名称 证书名称 发证年月                       | 发证单位              |
| 工作经历        |                                                    |                   |
| 岗位聘任        |                                                    | 0页 ▶ ▶ 15 ✔ 0-0 共 |
| 专业技术职务聘任    | 联系方式                                               | ×4                |
| 教师资格        | Zéril                                              |                   |
| 教育教学        |                                                    | 🥖 修改 📃 报          |
| 教学科研成果及获奖   | 通讯时 (?) 师以要报送记录吗?                                  |                   |
| ) 洗しず酒日     | 联系印 确定 取消 手术                                       | l: 15920034351    |
| 八匹人小坝白      | Email: 4457278@qq.com 其他联系方式                       | <b>):</b>         |
| 国内培训        |                                                    |                   |
| 海外研修(访学)    | 双师双能型                                              | <b>☆</b> ₩        |
| 技能及证书       |                                                    |                   |
|             |                                                    |                   |

6. 学校信息管理员,在【教师信息审核】中审核教师提交的信息。

| 全国教师管<br>5837: 36118182大学5555                   | 管理信息系统<br><sup>機晶管理局(新工業経大学新力学際)</sup> |                                               |                                    |             |        |                    |          |             |           |           |
|-------------------------------------------------|----------------------------------------|-----------------------------------------------|------------------------------------|-------------|--------|--------------------|----------|-------------|-----------|-----------|
| 教师信息管理 🔗                                        | 首页 教师信息审核 ×                            |                                               |                                    |             |        |                    |          |             |           |           |
| 🖹 教师入职                                          | 一直海区                                   |                                               |                                    |             |        |                    |          |             |           | A.        |
| <ul> <li>信息首次录入</li> <li>问题数据外理</li> </ul>      | 信息类别: 请选择                              | <b>以</b> 个                                    | 51.769:                            |             |        | 姓名:                |          |             | (a.mm)    | 0.000     |
| 日常维护                                            | 身份证件号:                                 | 所在二的                                          | 段单位:                               |             |        |                    |          |             | 「人面」      | 日里田       |
| 較师信息軍核 1                                        | 列表区                                    |                                               |                                    |             |        |                    |          |             |           |           |
| ▷ □ 已审核信息交更 ○ 款师描述                              |                                        |                                               |                                    |             |        |                    |          | <b>▲</b> ∓核 | A 全部审核    |           |
| ▷ 🧰 附件管理                                        | 信息美別 个人                                | 人标识码 姓名                                       | 性别                                 | 出生日期        | 身份证件类型 | 身份证件号              | 所在二级单位   | <u> </u>    |           |           |
|                                                 | 1 🗹 联系方式 L3321050                      | 71643231000 寒心                                | 男                                  | 1988-03-07  | 居民身份证  | 220102198803070738 | 计算机信息工程系 | 2           |           |           |
|                                                 |                                        | 章校结果:     章校信果:     章校信果:     章校信果:     章校信见: | <ul> <li>通过</li> <li>通过</li> </ul> | <u>○</u> 秋回 |        | ×                  |          |             |           |           |
| 变动管理 🛛 👋                                        |                                        |                                               |                                    | 确定取         | 滴      |                    |          |             |           |           |
| 综合查询 ※                                          |                                        |                                               |                                    |             |        |                    |          |             |           |           |
| 统计分析 🛛 🕹                                        |                                        |                                               |                                    | 3           |        |                    |          |             |           | L.        |
| <i>系统管理</i> ≫                                   |                                        |                                               |                                    |             |        |                    |          |             |           |           |
| 评优评先管理 ≫                                        |                                        |                                               |                                    |             |        |                    | 14 AN 1  | 共1页 ++      | ·· 15 · 1 | -1 共1条    |
| 助子助上管理<br>→ → → → → → → → → → → → → → → → → → → |                                        | 0 200802181                                   |                                    |             |        |                    |          |             | O TEA     | T de stat |

7.院校审核通过后,教师需在访学访工申请页面,点击信息同步。

| 扁错访学访工         |             |                      |          |                                       |                                                                                                    |           |
|----------------|-------------|----------------------|----------|---------------------------------------|----------------------------------------------------------------------------------------------------|-----------|
| 基本信息 *         |             |                      |          |                                       | 1                                                                                                    | 13秒后自动保存。 |
| 学习经历 *         |             |                      |          |                                       |                                                                                                    |           |
| 工作经历 *         |             |                      | 功字功      | 「上个人甲请                                |                                                                                                    |           |
| <b>款育</b> 較学 ★ | 本次访学访工申报    | 8,教师信息均为系统提          | 取,如在日    | 申请中发现信息有误,请暂存                         | 字申报信息后关闭本页,                                                                                                    | 并去教师个     |
| 指导学生参加竞赛获奖     | 人信息进行信息修改,  | 信息确认经学校审核后           | , 请重新同   | 同步,确认无误后提交。                           |                                                                                                    | 暂存        |
| 项目课题信息         | 其木信白        |                      |          |                                       | , in the second second s |           |
| 著作信息           | dib*4*1mi25 |                      |          |                                       |                                                                                                    | 信息同步      |
| 论文信息           | 项目名确认       |                      |          |                                       |                                                                                                    |           |
| 奖励信息           | ž           | <b>〕</b> 确定要重新提取数据吗? | ? 提取成功后: | 差异数据将出现提示图标。                          |                                                                                                    | 1         |
| 指导学生论文、实验,科    | t           | 9                    |          | 确定 取消 览;                              |                                                                                                    |           |
| 研成果应用情况及其他 *   | 出生年月:       | 1988.03              |          | · · · · · · · · · · · · · · · · · · · |                                                                                                    |           |
|                | 所在院系:       |                      | *        | 之                                     | 暂无照片                                                                                                    |           |
|                | 专业技术职务:     | 讲师 (高校)              | *        |                                       | 删除照片                                                                                                    |           |
|                | 毕业院校:       | 中南大学                 |          | 个人照片:                                 | 选择文件 未选何文件                                                                                                    |           |
|                | 身份证号:       | 220102198803070738   | *        | 工作单位:                                 | 浙江财经大学东方学院                                                                                                    |           |
|                | 学历:         | 硕士研究生结业              |          | <b>,</b><br>学位:                       | 理学硕士学位                                                                                                    |           |
|                | 联系方式:       |                      |          | 申请人E-mail:                            |                                                                                                    | *         |
|                | 拟访问学校/单位:   |                      |          | 拟访问院系及专业/拟访问企业<br>及部门:                |                                                                                                    | •         |
|                | 学校/单位联系方式:  |                      | *        | 学校/单位E-mail:                          |                                                                                                    | *         |
|                |             |                      |          |                                       |                                                                                                    |           |

| <b>期</b> 功子功上  |            |                    |       |                        |                |          |
|----------------|------------|--------------------|-------|------------------------|----------------|----------|
| 基本信息 *         |            |                    |       |                        |                | 46秒后自动保存 |
| 学习经历 *         |            |                    |       |                        |                |          |
| 工作经历 *         |            |                    | 功学说   | 」上个人甲倞                 |                |          |
| <b>款育</b> 数学 ★ | 本次访学访工申报   | 8, 教师信息均为系统提       | 取,如在  | 申请中发现信息有误,请暂得          | 字申报信息后关闭本页,    | 并去教师个    |
| 指导学生参加竞赛获奖     | 人信息进行信息修改, | 信息确认经学校审核后         | ,请重新同 | 司步,确认无误后提交。            |                | 暂存       |
| 项目课题信息         | 基本信息       |                    |       |                        |                | の市中に     |
| 蕃作信息           | SE T ININ  |                    |       |                        |                | 信息问题     |
| 论文信息           | 项目名称:      | 20201110毛毛测试       |       |                        |                |          |
| 奖励信息           | 姓名:        | 寒心                 | *     |                        |                |          |
| 指导学生论文、实验、科    | 性别:        | 1-男                | *     | 照片预览:<br>注,近期色冠光白照片    |                |          |
| 研成果应用情况及其他 *   | 出生年月:      | 1988.03            |       | 照片规格:照片要求为jpg格         |                |          |
|                | ,<br>所在院系: |                    | *     | 文件大小应小于K。              | 暂无照片           |          |
|                | 专业技术职务:    | 讲师 (高校)            | ×     |                        | 删除照片           |          |
|                | 毕业院校:      | 中南大学               | *     | 个人照片:                  | 选择文件 未选何文件     |          |
|                | 身份证号:      | 220102198803070738 |       | 工作单位:                  | 浙江财经大学东方学院     | *        |
|                | 学历:        | 硕士研究生结业            | *     | 学位:                    | 理学硕士学位         | *        |
|                | , 联系方式:    | 15920034351        | *     | ,<br>申请人E-mail:        | 4457278@qq.com | *        |
|                | 拟访问学校/单位:  |                    | *     | 拟访问院系及专业/拟访问企业<br>及部门: |                | *        |
|                | 学校/单位联系方式: |                    | *     | 学校/单位E-mail:           |                | *        |

8.教师个人申报表中,如所在院系没有数据,请联系学校信息管理员。

| 基本信息。       |            |                    |       |                        |                | 114秒后自动保存。 |   |
|-------------|------------|--------------------|-------|------------------------|----------------|------------|---|
| 掌习经历 ·      |            |                    | 200   | TALDE                  |                |            | 1 |
| 工作经历·       |            |                    | いチル   | 山工个人甲谓                 |                |            |   |
| 款買款字 ·      | 本次访学访工申报   | 8、教师信息均为系统措        | 取,如在6 | 申请中发现信息有误,请暂得          | 存申报信息后关闭本页     | ,并去教师个     |   |
| 指导学生参加党赛获奖  | 人信息进行信息修改, | 信息确认经学校审核后         | , 请重新 | 同步,确认无误后提交。            |                | 暂存         |   |
| 项目课题信息      | 基本信由       |                    |       |                        |                |            |   |
| 著作信息        | SEAL MADE  |                    |       |                        |                | 信意风步       |   |
| 论文信息        | 项目名称:      | 20201110利利利封武      |       |                        |                |            |   |
| 奖励信息        | 姓名:        | 寒心                 |       |                        |                |            |   |
| 接导学生论文、实验、科 | 性别:        | 1-昺                |       | 關片預道:                  |                |            |   |
| 研成果应用情况及其他。 | 出生年月:      | 1988.03            | 12 *  | 照片规格: 照片要求为jpg格        |                |            |   |
|             | 所在院系:      |                    |       | 驾,<br>文件大小应小于K,        | 暂无照片           |            |   |
|             | 专业技术职务:    | 讲师 (高校)            |       |                        | 撤除照片           |            |   |
|             | 19.11111   | 中藏大学               |       | 个人照片:                  | 选择文件 未远…何文件    |            |   |
|             | 身份证号:      | 220102198803070738 |       | 工作单位:                  | 洲江财经大学东方学院     | *1.        |   |
|             | 孝历:        | 硕士研究生绪业            |       | 孝位:                    | 理学硕士学位         | 10         |   |
|             | 联系方式:      | 15920034351        |       | 申请人E-mail:             | 4457278@qq.com | ÷          |   |
|             | 报访同学校/单位:  |                    | •     | 报访问院系及专业/拟访问企业<br>及部门: |                | •          |   |
|             | 学校/单位联系方式: |                    | -     | 学校/单位E-mail:           |                |            |   |
|             | Set2       |                    |       | Sifeorerps-            |                |            |   |

# 9. 学校信息管理员在变更申请中点击新增。

| ← → C ▲ 不安全   1. Ⅲ 应用 當 百度一下,你就知道                                               | 72.18.7.163/tesi | t-zhejiang-mgmt/inde<br>G门户 🛅 在线身份证    | :X<br>导码生 🚺 百( | 實翻译 🚺 我的C | utlook Web 🔞 | 用户登录 · 禅道 ( 🕄 | 关键上系统 🕝 免费 | 制币范生项目-Bu | € 浙江-全国教师管理    | 0+ ★ 🚢 :<br>> 🗉 阅读清单 |
|---------------------------------------------------------------------------------|------------------|----------------------------------------|----------------|-----------|--------------|---------------|------------|-----------|----------------|----------------------|
| 全国教师管<br>5871 第11882大学557                                                       | 管理信息             | A <b>系统</b><br>ME大学年の学院                |                |           |              |               |            |           |                |                      |
| 教师信息管理                                                                          | 首页 教师信           | 退审核× 变更申请×                             |                |           |              |               |            |           |                |                      |
| 🖹 教师入职                                                                          | 查询区              |                                        |                |           |              |               |            |           |                |                      |
| <ul> <li>信息首次最入</li> <li>回顧政提外理</li> </ul>                                      | 个人标识码:           |                                        |                | 姓名:       |              |               | 性別:        | 请选择       | ~              |                      |
| ▷ □ 日常维护                                                                        | 出生日期:            | 11111111111111111111111111111111111111 |                | 身份证件类型:   | 请选择          | ~             | 身份证件号:     |           |                | ▲查询 ④重置              |
| <ul> <li>              新师信息审核      </li> <li> <b>公</b> 已审核信息変更      </li> </ul> | 人员状态:            | 请选择                                    | ~              | 审核状态:     | 请选择          | ~             |            |           |                |                      |
| 查更申请                                                                            | 🛄 列表区            |                                        |                |           |              |               |            |           |                |                      |
|                                                                                 |                  |                                        |                |           |              |               |            | 0         | 新増 📝 35日 🕥 858 | - 📑 报送 🕜 報助          |
| <ul> <li>受更備尤並词</li> <li>較师指派</li> </ul>                                        | □ #              | <b>多状态</b> 个人植                         | 识码             | 姓名 性      | 別出生日期        | 身份证件类型        | 身份证件号      | 人员状       | 态 创建时间 🗧       |                      |
| 🕨 🛄 附件管理                                                                        |                  |                                        |                |           |              |               |            |           |                |                      |
|                                                                                 |                  |                                        |                |           |              |               |            |           |                |                      |
|                                                                                 |                  |                                        |                |           |              |               |            |           |                | * 0x4x               |
|                                                                                 |                  |                                        |                |           |              |               |            |           |                | • 0K/s 49%           |
| · 变动管理 ◇                                                                        |                  |                                        |                |           |              |               |            |           |                |                      |
| 综合查询 🛛 🕹                                                                        |                  |                                        |                |           |              |               |            |           |                |                      |

|                                                                |                                         | <b>、永筑</b><br>N经大学东方学院)               |                     |      |                             |                       |   |                 |
|----------------------------------------------------------------|-----------------------------------------|---------------------------------------|---------------------|------|-----------------------------|-----------------------|---|-----------------|
| 师信息管理 《                                                        | 首页 教师信用                                 | 息审核 × 変更申请 ×                          |                     |      |                             |                       |   |                 |
| <ul> <li>■ 較师入职</li> <li>■ 信息首次录入</li> <li>■ 问题数据处理</li> </ul> | <ul> <li>查询区</li> <li>个人标识码:</li> </ul> | 选择教师信息                                | 1                   | 身份证( | 件号:                         | te p                  |   | ~               |
| <ul> <li>日第維护</li> <li>動师信息审核</li> <li>已审核信息变更</li> </ul>      | 出生日期:<br>人员状态:                          | <b>操作 个人标识码</b> 1 选择 _332105071643231 | <b>姓名</b><br>000 寒心 | 性别男  | 身份证件号<br>220102198803070738 | <b>人员状态</b><br>在本单位任职 | 2 | A               |
| <ul> <li>         ·</li></ul>                                  | <ul> <li>列表区</li> <li>一 审核</li> </ul>   | 3                                     |                     |      |                             |                       |   | 7道 / 中級<br>1 包秋 |

10. 学校信息管理员在【所在二级单位】完善信息,点击报送。

| ⑦ 全国教师                        | 管理信息系         | 统            |                    |                      |                |                       |                 | _ |   |        |
|-------------------------------|---------------|--------------|--------------------|----------------------|----------------|-----------------------|-----------------|---|---|--------|
| 總好! 浙江财经大学东                   | 5 新增信息变更 【如果涉 | 及涉密信息,请按照国家  | 有关规定请写】            |                      |                |                       |                 |   |   |        |
| 教师信息管理                        | ▲ 基本信息*       | <b>#</b> +#4 |                    |                      |                |                       |                 | - |   |        |
| ■ 較师入职                        | 学习经历。         | 至平恒息         | Biogeneration      |                      |                |                       |                 |   |   |        |
| 目 信息首次录入 同 (同時教授A)環           | 工作经历          |              | 修改前的值              | 修改后的值                |                | 修改前的值                 | 修改后的值           |   |   |        |
| ▶ 🛄 日常维护                      | 岗位聘任.         | 姓名           | 寒心                 | 寒心 *                 | 管用名            | 无                     | 无               |   | 9 | 査询 ②重査 |
| 較师信息审核                        | 专业技术取务融任。     | 性別           | 1-男                | 1-男 🗸 *              | 教职工号           | 0                     | 0               |   |   |        |
| ▲ ○ 已审核信息变更                   | 基本待遇          | 国籍/地区        | 156-中国             | 156-中国 🔍*            | 身份证件类型         | 1-居民身份证               | 1-居民身份证 🗸 🖌     |   |   |        |
| □ 交更审慎<br>□ 交更审核              | 年度考核。         | 身份证件号        | 220102198803070738 | 220102198803070738 * | 出生日期           | 1988-03-07            | 1988-03-07      |   |   |        |
| <ul> <li>         ·</li></ul> | 教师资格          | 籍贯           | 湖南省长沙市英蓉区          | 湖南省长沙市芙蓉区 🔍          | 出生地            | 湖南省长沙市英蓉              | 湖南省长沙市芙蓉区 🔍     | 偏 | - |        |
| 1日 教师は意思                      | 师德信息。         |              |                    | Land Land            |                | ×                     |                 |   |   |        |
|                               | 教育教学。         | 民族           | 01-汉族              | 01-汉族                | 政治面貌           | 13-群众                 | 13-群众 **        |   |   |        |
|                               | 教学科研成果及获奖     | 婚姻状况         | 10-未婚              | 10-未婚 🗸              | 健康状况           | 1-健康或良好               | 1-健康或良好 🗸       |   |   |        |
|                               | 入选人才项目        | 参加工作年月       | 2010-05            | 2010-05              | 进本校年月          | 2015-03               | 2015-03         |   |   |        |
|                               | 圖內培训          | 較职工来源        | 40-引进人才            | 40-引进人才              | 学爆结构           | 4-未在本院校/机<br>检取爆学历或学位 | 4-未在本院校/机构取得 >* |   |   |        |
|                               | 海外研修(访学)      | ******       |                    | La motione and       | 11 47+24/47 12 |                       | 2015 04         |   |   |        |
|                               | 技能及证书         | ₩X451_9851   | A1-专注教/ID          | A1-1911(0.10         | 从数据缩中月         | 2015-04               | 2013-04         |   |   |        |
| 30-2h0AIR                     | 联系方式          | 是否在编         | 1-是                | 1-是 **               | 用人形式           |                       | 補助時 🖌           |   |   |        |
| 综合查询                          | 720年22前22     | 签订合同情况       | 2-劳动合同             | 2-劳动合同 🗸             | 所在二级单位         |                       | 计算机信息工程系        |   |   |        |
| 统计分析                          | ◇ 学术兼职        | 任數学段         | 7-高校               | 7-高校 💙               | 任較学科           |                       |                 |   |   |        |
| 系统管理                          | *             |              |                    |                      |                |                       | r               | * |   |        |
| 评优评先管理                        | *             |              |                    | 保存报送关闭               |                |                       |                 |   |   |        |

11.学校信息管理员在【变更审核】中进行审核。

| 全国教师管理信息系统           301 30100000000000000000000000000000000                               |        |                                                                                 |        |                                                 |        |       |        |     |       |                      |  |  |
|--------------------------------------------------------------------------------------------|--------|---------------------------------------------------------------------------------|--------|-------------------------------------------------|--------|-------|--------|-----|-------|----------------------|--|--|
| 救师信息管理                                                                                     | 首页 教师信 | 息审核 × 交更申请 ×                                                                    | 变更审核 × |                                                 |        |       |        |     |       |                      |  |  |
| 🗎 較师入职                                                                                     | 一 查询区  |                                                                                 |        |                                                 |        |       |        |     |       |                      |  |  |
| <ul> <li>信息首次录入</li> <li>回 回報数据外理</li> </ul>                                               | 个人标识码: |                                                                                 |        | 姓名:                                             |        |       | 性制:    | 清选择 | *     |                      |  |  |
| ▷ □ 日常维护                                                                                   | 出生日期:  | ()<br>()<br>()<br>()<br>()<br>()<br>()<br>()<br>()<br>()<br>()<br>()<br>()<br>( | 10     | 身份证件类型:                                         | 请选择    | ~     | 身份证件号: |     |       | (4.査術) (2)重査         |  |  |
| <ul> <li>              動) 数据信息审核      </li> <li>             A 〇 円 南核信息変更      </li> </ul> | 人员状态:  | 请选择                                                                             | ~      |                                                 |        |       |        |     |       |                      |  |  |
| 豆 变更申请                                                                                     | - 列表区  | 到我区                                                                             |        |                                                 |        |       |        |     |       |                      |  |  |
| 空更审核           国 变更简况查询         1                                                          |        |                                                                                 |        |                                                 |        |       |        |     |       | 🏯 車核 🕑 帮助            |  |  |
| 較時擴派                                                                                       |        | 个人标识码                                                                           | 姓名 包   | 别 出生日期                                          | 身份证件类型 | 身份证件等 | 3 人5   | 状态  | 创建时间  | 2                    |  |  |
| / 이가=보                                                                                     |        |                                                                                 | ====   | □ <b>申核                                    </b> |        |       |        |     |       |                      |  |  |
|                                                                                            |        |                                                                                 |        | <b>通过</b><br>核意见:                               |        |       |        |     |       |                      |  |  |
| 変动管理 ≫                                                                                     |        |                                                                                 |        | · · · ·                                         |        |       |        |     |       |                      |  |  |
| 综合查询 🛛 🕹                                                                                   |        |                                                                                 |        |                                                 | 確定 取消  |       |        |     |       |                      |  |  |
| 统计分析 🛛 👋                                                                                   |        |                                                                                 |        |                                                 |        | 3     |        |     |       | L                    |  |  |
| 系统管理 ◇                                                                                     |        |                                                                                 |        |                                                 |        |       |        |     |       |                      |  |  |
| 评优许无管理                                                                                     |        |                                                                                 |        |                                                 |        |       |        |     | H 1 # | 1页 == = 15 ♥ 1-1 共1条 |  |  |
| 和主动工程画                                                                                     | L      |                                                                                 |        |                                                 |        |       |        |     |       |                      |  |  |

12. 教师个人在自助系统访学访工申报中点击信息同步【十分重要】。

|                                                                                                    |                                                                                                    |                                           |                                                                                                    |                                                                                                    |                                                                                                    |                                                                                                    |                                                                                                    | 2021年05月                                                                                 | 107日 17:29:23 星期五                                                     | ●修改增码                                                                                                    |
|----------------------------------------------------------------------------------------------------|----------------------------------------------------------------------------------------------------|-------------------------------------------|----------------------------------------------------------------------------------------------------|----------------------------------------------------------------------------------------------------|----------------------------------------------------------------------------------------------------|----------------------------------------------------------------------------------------------------|----------------------------------------------------------------------------------------------------|------------------------------------------------------------------------------------------|-----------------------------------------------------------------------|----------------------------------------------------------------------------------------------------|
| E (A)                                                                                                    | 编辑访学访工                                                                                                    |                                           |                                                                                                    |                                                                                                    |                                                                                                    |                                                                                                    |                                                                                                    |                                                                                          |                                                                       | 的现代                                                                                                    |
| 源                                                                                                    | 基本信息。                                                                                                    |                                           |                                                                                                    |                                                                                                    |                                                                                                    |                                                                                                    |                                                                                                    |                                                                                          | 113秒后自动保存                                                             |                                                                                                    |
|                                                                                                    | 学习经历。                                                                                                    |                                           |                                                                                                    |                                                                                                    |                                                                                                    |                                                                                                    |                                                                                                    |                                                                                          | *                                                                     |                                                                                                    |
|                                                                                                    | 工作经历。                                                                                                    |                                           |                                                                                                    |                                                                                                    |                                                                                                    | 访学                                                                                                    | 访工个人申请                                                                                                    |                                                                                          |                                                                       |                                                                                                    |
|                                                                                                    |                                                                                                    |                                           | 木次访学访丁                                                                                                    | THE A                                                                                                    | 数师信息均为玄统期                                                                                                    | ∃≣⊽ tnz                                                                                                    | 中清山发现信息有得 清新力                                                                                                    | 与由据信自后关闭本而                                                                               | 并主教师个                                                                 |                                                                                                    |
|                                                                                                    | 指导学生参加                                                                                                    | 意志なな 人(                                   | 信息进行信息修                                                                                                    | 改,信M                                                                                                    | 息确认经学校审核尼                                                                                                    | 后, 清重新                                                                                                    | 同步,确认无误后提交。                                                                                                    | FFIREWEIGHT                                                                              | 留存                                                                    |                                                                                                    |
|                                                                                                    | 项目律题信息                                                                                                    |                                           |                                                                                                    |                                                                                                    |                                                                                                    |                                                                                                    |                                                                                                    |                                                                                          |                                                                       |                                                                                                    |
|                                                                                                    | 落作信息                                                                                                    | 基注                                        | 基本信息 信息同步                                                                                                    |                                                                                                    |                                                                                                    |                                                                                                    |                                                                                                    |                                                                                          |                                                                       |                                                                                                    |
|                                                                                                    | 论文信息                                                                                                    |                                           | 项目:                                                                                                    | 确认                                                                                                    |                                                                                                    |                                                                                                    |                                                                                                    |                                                                                          |                                                                       |                                                                                                    |
|                                                                                                    | 北助信息                                                                                                    |                                           | 5                                                                                                    |                                                                                                    | 确定要重新提取数据吗                                                                                                    | ? 提取成功)                                                                                                    | 后差异数据将出现揭示图标。                                                                                                    |                                                                                          |                                                                       |                                                                                                    |
|                                                                                                    | 指导学生论文                                                                                                    | ST-10 F1                                  | +                                                                                                    |                                                                                                    |                                                                                                    |                                                                                                    | 确定 取消 克:                                                                                                    |                                                                                          |                                                                       |                                                                                                    |
|                                                                                                    | 研成果应用情                                                                                                    | 况及其他 -                                    | 出生                                                                                                    | 生年月: 1968.05                                                                                                    |                                                                                                    | -                                                                                                    | 片,<br>施力规信:施力要求力jpg格                                                                                                    |                                                                                          |                                                                       |                                                                                                    |
|                                                                                                    |                                                                                                    |                                           | 所在                                                                                                    | 院系:                                                                                                    |                                                                                                    |                                                                                                    | 式,<br>文件大小应小于K,                                                                                                    | 暂无照片                                                                                     |                                                                       |                                                                                                    |
|                                                                                                    |                                                                                                    |                                           | 专业技术                                                                                                    | 职务: 讲(                                                                                                    | 师 (高校)                                                                                                    | 4                                                                                                    |                                                                                                    | 删除照片                                                                                     |                                                                       |                                                                                                    |
|                                                                                                    |                                                                                                    |                                           | 蔣孤                                                                                                    | 院校: 中国                                                                                                    | 南大学                                                                                                    |                                                                                                    | 个人照片:                                                                                                    | 选择文件 未选何文件                                                                               |                                                                       |                                                                                                    |
|                                                                                                    |                                                                                                    | -                                         | 身份i                                                                                                    | 正号: 22                                                                                                    | 0102198803070738                                                                                                  |                                                                                                    | 工作单位:                                                                                                    | 浙江财经大学东方学院                                                                               |                                                                       |                                                                                                    |
|                                                                                                    |                                                                                                    |                                           |                                                                                                    | 学历: 硕;                                                                                                    | 士研究生结业                                                                                                    |                                                                                                    | 学位:                                                                                                    | 理学硕士学位                                                                                   |                                                                       |                                                                                                    |
|                                                                                                    |                                                                                                    | -                                         | 朕奚;                                                                                                    | 方式: 15                                                                                                    | 920034351                                                                                                    |                                                                                                    | ,<br>申请人E-mail:                                                                                                    | 4457278@gg.com                                                                           |                                                                       |                                                                                                    |
|                                                                                                    |                                                                                                    |                                           | 1011年1月開始4月1                                                                                                    | at./~.                                                                                                    |                                                                                                    |                                                                                                    | 拟访问院系及专业/拟访问企业                                                                                                    |                                                                                          |                                                                       |                                                                                                    |
|                                                                                                    |                                                                                                    |                                           | 31/ 401-0-0-1001 -                                                                                                    | +-12.                                                                                                    |                                                                                                    |                                                                                                    | 及部门:                                                                                                    |                                                                                          |                                                                       |                                                                                                    |
|                                                                                                    |                                                                                                    |                                           |                                                                                                    |                                                                                                    |                                                                                                    |                                                                                                    |                                                                                                    |                                                                                          | 58秒后自动保存                                                              |                                                                                                    |
| 学习经历。                                                                                                    |                                                                                                    |                                           |                                                                                                    |                                                                                                    | ì                                                                                                    | 方学访:                                                                                                    | 工个人申请                                                                                                    |                                                                                          | 58秒后自动保存                                                              |                                                                                                    |
| 学习经历 *<br>工作经历 *                                                                                                    |                                                                                                    |                                           |                                                                                                    |                                                                                                    | ì                                                                                                    | 方学访                                                                                                    | 工个人申请                                                                                                    |                                                                                          | 58 秒后自动保存.                                                            |                                                                                                    |
| 学习经历 *<br>工作经历 *<br>教育教学 *                                                                                                    |                                                                                                    | 本次访                                       | 学访工申报,                                                                                                    | 教师信                                                                                                    | 。<br>息均为系统提取,                                                                                                    | <b>方学访</b> :<br>如在申                                                                                                    | <b>工个人申请</b><br>请中发现信息有误,请暂行                                                                                                    | 存申报信息后关闭本                                                                                | 58秒后自动保存。                                                             |                                                                                                    |
| 学习经历 *<br>工作经历 *<br>教育教学 *<br>指导学生参加                                                                                              | □竞赛获奖                                                                                                    | 本次访 <sup>3</sup><br>人信息进行(                | 学访工申报,<br>信息修改,信                                                                                                    | 教师信 <i>,</i><br>息确认                                                                                                    | <b>〕</b><br>息均为系统提取,<br>经学校审核后,请                                                                                  | <b>方学访</b> :<br>如在申<br>青重新同                                                                                               | <b>工个人申请</b><br>请中发现信息有误,请暂<br>步,确认无误后提交。                                                                                                    | 存申报信息后关闭本                                                                                | 58 秒后自动保存.<br>(页,并去教师个)<br>(11) 暂存                                    |                                                                                                    |
| 学习经历。       工作经历。       軟育軟学。       指导学生参加       项目课题信息                                                                           | 口竟赛获奖                                                                                                    | 本次访 <sup>3</sup><br>人信息进行(<br><b>基本信息</b> | 学访工申报,<br>信息修改,信                                                                                                    | 教师信<br>息确认                                                                                                    | 〕<br>息均为系统提取,<br>。<br>经学校审核后, 计                                                                                   | <b>方学访</b> :<br>如在申<br>青重新同                                                                                               | <b>工个人申请</b><br>请中发现信息有误,请暂<br>步,确认无误后提交。                                                                                                    | 存申报信息后关闭才                                                                                | 58 秒后自动保存。<br>交,并去教师个<br>警存                                           | Î                                                                                                    |
| 学习经历 *<br>工作经历 *<br>教育教学 *<br>指导学生参加<br>项目课题信息<br>著作信息                                                                            |                                                                                                    | 本次访 <sup>3</sup><br>人信息进行(<br><b>基本信息</b> | 学访工申报,<br>信息修改,信                                                                                                    | 教师信。                                                                                                    | <b>〕</b><br>息均为系统提取,<br>经学校审核后, 计                                                                                 | <b>方学访:</b><br>如在申<br>青重新同                                                                                                | <b>工个人申请</b><br>请中发现信息有误,请暂<br>步,确认无误后提交。                                                                                                    | 存申报信息后关闭本                                                                                | 58 秒后自动保存。<br>58 0 元, 并去教师个<br>11 1 1 1 1 1 1 1 1 1 1 1 1 1 1 1 1 1 1 |                                                                                                    |
| <ul> <li>学习经历。</li> <li>工作经历。</li> <li>軟育軟学。</li> <li>指导学生参加</li> <li>项目课题信息</li> <li>著作信息</li> <li>论文信息</li> </ul>               | 1党森获奖                                                                                                    | 本次访 <sup>;</sup><br>人信息进行(<br>基本信息        | 学访工申报,<br>信息修改,信                                                                                                    | 教师信.<br>息确认ؤ<br>201110章                                                                                                    | 1<br>息均为系统提取,<br>经学校审核后, 计<br>毛 <sub>观试</sub>                                                                     | <b>方学访</b> :<br>如在申<br><sup>責重新同</sup>                                                                                    | <b>工个人申请</b><br>请中发现信息有误,请暂<br>步,确认无误后提交。                                                                                                    | 存申报信息后关闭本                                                                                | 58 秒后自动保存。<br>50 , 并去教师个<br>11<br>信息同步                                |                                                                                                    |
| <ul> <li>学习经历。</li> <li>工作经历。</li> <li>軟育軟学。</li> <li>指导学生参加</li> <li>项目课题信息</li> <li>著作信息</li> <li>论文信息</li> <li>奖励信息</li> </ul> |                                                                                                    | 本次游:<br>人信息进行1<br>基本信息                    | 学访工申报,<br>信息修改,信<br><sup>项目名称:</sup> 20<br>姓名: <b>康</b>                                                                        | 教师信,<br>息确认<br>201110章                                                                                                    | 息均为系统提取,<br>经学校审核后, 证<br>毛 <sub>利试</sub>                                                                          | 方学访:<br>如在申<br>青重新同                                                                                                    | <b>工个人申请</b><br>请中发现信息有误,请暂<br>步,确认无误后提交。                                                                                                    | 存申报信息后关闭本                                                                                | 58 秒后自动保存。<br>50 , 并去教师个<br>11<br>信息同步                                |                                                                                                    |
| 学习经历 *<br>工作经历 *<br>教育教学 *<br>指导学生参加<br>项目课题信息<br>著作信息<br>论文信息<br>奖励信息<br>推导学生公文                                                  | □売養获奖<br>見                                                                                                | 本次游:<br>人信息进行1<br>基本信息                    | 学访工申报,<br>信息修改,信<br>项目名称: 20<br>姓名: 陳<br>性别: 1.                                                                                | 教师信,<br>息确认。<br>201110章<br>心                                                                                                    | 1<br>息均为系统提取,<br>经学校审核后, 计<br>毛观试                                                                                 | 方学访:<br>如在申<br>青重新同                                                                                                    | <b>工个人申请</b><br>请中发现信息有误,请暂<br>步,确认无误后提交。<br><sup>膨片预览</sup> :                                                                                 | 存申报信息后关闭本                                                                                | 58 秒后自动保存。<br>50 并去教师个<br>11 管存<br>信息同步                               | n filmente de la constante de la constante de |
| 学习经历。 工作经历。 教育教学。 指导学生参加 项目课题信息 著作信息 论文信息 奖励信息 指导学生论文研成果应用情                                                                       | D 勇養获奖<br>3<br>5<br>5<br>5<br>5<br>5<br>5<br>5<br>5<br>5<br>5<br>5<br>5<br>5<br>5<br>5<br>5<br>5<br>5     | 本次访 <sup>;</sup><br>人信息进行1<br>基本信息        | 学访工申报,<br>信息修改,信<br>项目名称: 20<br>姓名: 慶<br>性别: 1.<br>出生年月: 15                                                                    | 教师信。<br>201110章<br>心<br>-男<br>988.03                                                                                                    | 息均为系统提取,<br>经学校审核后, 计<br>注题试                                                                                      | 方学访:<br>如在申<br>事重新同                                                                                                    | <b>工个人申请</b><br>请中发现信息有误,请暂行<br>步,确认无误后提交。                                                                                                    | 存申报信息后关闭4                                                                                | 58 秒后自动保存。<br>(页,并去教师个)<br>(信息同步)                                     |                                                                                                    |
| 学习经历。<br>工作经历。<br>軟膏軟学。<br>指导学生参加<br>项目课题信息<br>著作信息<br>论文信息<br>采励信息<br>指导学生论文<br>研成果应用情                                           | 0竞赛获奖<br>3<br>5<br>5<br>5<br>5<br>5<br>5<br>5<br>5<br>5<br>5<br>5<br>5<br>5<br>5<br>5<br>5<br>5<br>5      | 本次访 <sup>;</sup><br>人信息进行1<br>基本信息        | 学访工申报,<br>信息修改,信<br>项目名称: 20<br>姓名: 慶<br>性别: 1.<br>出生年月: 15<br>所在晚系: 计                                                         | 教师信,<br>息确认。<br>201110章<br>心<br>-男<br>988.03<br>算机信息                                                                                                    | 息均为系统提取,<br>经学校审核后,计<br>毛测试                                                                                       | 方学访:<br>如在申<br>青重新同                                                                                                    | <b>工个人申请</b><br>请中发现信息有误,请暂待<br>步,确认无误后提交。                                                                                                    | 存申报信息后关闭4                                                                                | 58 秒后自动保存。<br>(页,并去教师个)<br>(信息同步)                                     |                                                                                                    |
| 学习经历。<br>工作经历。<br>教育教学。<br>指导学生参加<br>项目课题信息<br>著作信息<br>论文信息<br>奖励信息<br>推导学生论文<br>研成果应用情                                           | D竞赛获奖<br>3<br>5<br>5<br>7<br>5<br>7<br>5<br>7<br>5<br>7<br>5<br>7<br>5<br>7<br>5<br>7<br>5<br>7<br>5<br>7 | 本次访 <sup>;</sup><br>人信息进行1<br>基本偏息        | 学访工申报,<br>信息修改,信<br>项目名称: 20<br>姓名: 慶<br>性别: 1.<br>出生年月: 15<br>所在院系: 计<br>业技术职务: 讲                                             | 教师信。<br>201110章<br>201110章<br>988.03<br>算机信息<br>师 (高校                                                                                                    | 息均为系统提取,<br>经学校审核后, 计<br>毛则试<br>工程系<br>)                                                                          | <b>方学访</b> :<br>如在申<br>事重新同                                                                                               | <b>工个人申请</b><br>请中发现信息有误,请暂待<br>步,确认无误后提交。<br>器片预览:<br>注:近赖免恶半鼻照片<br>照片频略: 照片要求为问题<br>实体大小应小于K。                                                | 存申报信息后关闭本<br>暂无照片<br>删除要用                                                                | 58 秒后自动保存。<br>(页, 并去教师个)<br>(信息同步)                                    |                                                                                                    |
| 学习经历。<br>工作经历。<br>軟膏軟学。<br>指导学生参加<br>项目课题信息<br>论文信息<br>奖励信息<br>指导学生论文<br>研成单应用情                                                   | D発養获奖<br>3<br>2、实验,科<br>別况及其他。                                                                            | 本次访 <sup>;</sup><br>人信息进行f<br>基本信息        | 学访工申报,<br>信息修改,信<br>项目名称: 20<br>姓名: 慶<br>性别: 1.<br>出生年月: 12<br>所在現案: 计<br>业技术职务: 讲<br>毕业质校: 中                                  | 教师信,<br>201110章<br>心<br>男<br>988.03<br>算机信息<br>师 (高校                                                                                                    | 息均为系统提取,<br>经学校审核后, 计<br>毛利试<br>工程系<br>)                                                                          | <b>方学访</b> :<br>如在申<br>書重新同                                                                                               | <b>工个人申请</b><br>请中发现信息有误,请暂待<br>步,确认无误后提交。<br>照片预选:<br>注:近期免恶半鼻隔片,<br>照片预选:<br>文件大小应小于K,                                                       | 存申报信息后关闭4                                                                                | 58 秒后自动保存。                                                            |                                                                                                    |
| 学习经历。<br>工作经历。<br>軟育軟学。<br>指导学生参加<br>项目课题届思<br>著作值息<br>论文信息<br>奖励信息<br>指导学生论文<br>研成单应用情                                           | 0発養获奖<br>9<br>2、实验,科<br>約2及其他。                                                                            | 本次访 <sup>;</sup><br>人信息进行1<br>基本信息<br>专   | 学访工申报,<br>信息修改,信<br>项目名称: 20<br>姓名: 慶<br>性别: 1.<br>出生年月: 15<br>所在院系: 计<br>业技术职务: 讲<br>毕业殒校: 中<br>身份证号: 22                      | 教师信:<br>2011103<br>2011103<br>2011103<br>2011103<br>201103<br>201103<br>20102198                                                                                          | 息均为系统提取,<br>经学校审核后,                                                                                               | <b>方学访</b> :<br>如在申<br>事重新同<br>。<br>。<br>。                                                                                | <b>工个人申请</b><br>请中发现信息有误,请暂待<br>步,确认无误后提交。<br>照片颈选:<br>注:近颈免冠半鼻隔片,<br>照片数路: 照片要求为jpg健<br>式。<br>文件大小应小于K。                                       | 存申报信息后关闭才<br><b>哲无照片</b><br><u> 謝除課</u><br>透理文件 未选何文<br>浙江的读大学东方李解                       | 58 秒后自动保存。                                                            |                                                                                                    |
| 学习经历。<br>工作经历。<br>軟育軟学。<br>指导学生参加<br>项目课题届思<br>著作值息<br>论文信息<br>奖励信息<br>指导学生论文<br>研成单应用情                                           | 0発養获奖<br>3<br>2、实验,科<br>約2及其他。                                                                            | 本次访 <sup>;</sup><br>人信息进行f<br>基本偏息        | 学访工申报,<br>信息修改,信<br>项目名称: 20<br>姓名: 慶<br>性别: 1.<br>出生年月: 15<br>所在院系: 计<br>业技术职务: 讲<br>毕业绣校: 中<br>身份证号: 22                      | 教师信息<br>意确认<br>201110<br>第<br>988.03<br>第<br>16息<br>8.03<br>第<br>16息<br>8.03<br>16息<br>8.03<br>16息<br>8.03<br>16息<br>16日<br>16日<br>16日<br>16日<br>16日<br>16日<br>16日<br>16日 | 息均为系统提取,<br>经学校审核后,<br>译                                                                                          | 方学访:<br>如在申<br>事重新同                                                                                                    | <b>工个人申请</b><br>请中发现信息有误,请暂行<br>步,确认无误后提交。<br>照片预虑:<br>注:近晚觉学考照片<br>照片要求为jpg幅<br>式,<br>文件大小应小子长,<br>个人照片:<br>工作单位:                             | 存申报信息后关闭本<br><b>哲元照片</b><br>遡發展月<br>透耀文件 未進…何文<br>浙江防設大学东方学院<br>理業所生業の                   | 58 秒后自动保存。<br>实页,并去教师个<br>雪存<br>信息局步<br>件<br>-                        |                                                                                                    |
| 学习经历。<br>工作经历。<br>工作经历。<br>教育教学。<br>指导学生参加<br>项目课题<br>信息<br>论文励信息<br>奖励信息<br>指导学生论文<br>研成果应用情                                     | 0 寛寨获奖<br>3<br>2、实验,科<br>第元及其他。                                                                           | 本次访 <sup>;</sup><br>人信息进行f<br>基本信息        | 学访工申报,<br>信息修改,信<br>项目名称: 20<br>姓名: 慶<br>性别: 1.<br>出生年月: 15<br>所在院系: 计<br>业技术职务: 讲<br>学业研校: 中<br>身份证号: 22<br>平历: 02            | 教师信息<br>201110年<br>201110年<br>第<br>0<br>9<br>9<br>8<br>8<br>0<br>3<br>1<br>1<br>1<br>1<br>1<br>1<br>1<br>1<br>1<br>1<br>1<br>1<br>1                                       | <ul> <li>息均为系统提取,<br/>经学校审核后,道</li> <li>記載劇試</li> <li>工程系</li> <li>3803070738</li> <li>編业</li> <li>351</li> </ul> | <b>方学访:</b><br>如在申<br>事重新同<br>・<br>・<br>・<br>・<br>・<br>・<br>・<br>・<br>・<br>・<br>・<br>・<br>・<br>・<br>・<br>・<br>・<br>・<br>・ | <b>工个人申请</b><br>请中发现信息有误,请暂行<br>步,确认无误后提交。<br>照片预虑:<br>注:近晚觉学考照片<br>照片要求为jpg幅<br>式,<br>文件大小应小子长,<br>个人照片:<br>工作单位:<br>学位:                      | 存申报信息后关闭本<br><b>哲元照片</b><br>謝時頭片<br>透耀文件 未逃…何文<br>浙江明絵大学东方学院<br>理学硕士学位<br>44572790年1047  | 58 秒后自动保存。<br>实页,并去教师个<br>警存<br>信息同步<br>(件<br>・<br>・                  |                                                                                                    |
| 学习延历。<br>工作运历。<br>款育教学。<br>指导学生参加<br>项目课题信息<br>著作值息<br>论文励信息<br>奖励信息<br>指导学生论文<br>研成果应用情                                          | 0 寛寨获奖<br>3<br>2、实验,科<br>32及其他。                                                                           | 本次访 <sup>;</sup><br>人信息进行f<br>基本偏息        | 学访工申报,<br>信息修改,信<br>项目名称: 20<br>姓名: 厚<br>性别: 1:<br>出生年月: 15<br>所在院系: 计<br>业技术职务: 讲<br>学业赋优: 中<br>身份证号: 22<br>学历: 硕<br>联系方式: 15 | 教师信息<br>201110年<br>201110年<br>988.03<br>算机信息<br>20102198<br>20102198<br>20102198<br>20102198<br>20102198                                                                  | 息均为系统提取,<br>经学校审核后,<br>1                                                                                          | <b>方学访:</b><br>如在申<br>事重新同<br>・<br>・<br>・<br>・                                                                            | <b>工个人申请</b><br>请中发现信息有误,请暂行<br>步,确认无误后提交。<br>照片预选:<br>注:近晚觉学典解开<br>照片表达,<br>文件大小应小子长。<br>个人照片:<br>工作单位:<br>学位:<br>申请人E-mail:                  | 存申报信息后关闭本<br><b>哲元照片</b><br>謝除照片<br>透耀文件 未造…何文<br>浙江財越大学东方掌腕<br>理学硕士学位<br>4457278@qq.com | 58 秒后自动保存。<br>(1) (1) (1) (1) (1) (1) (1) (1) (1) (1)                 |                                                                                                    |
| 学习经历。<br>工作组历。<br>軟育學学生参加<br>项目课题信息<br>论文店信息<br>奖励信息<br>推导学生论文<br>研成果应用情                                                          | 0 寛寨获奖<br>3.<br>二、实验,科<br>第元及其他。                                                                          | 本次访 <sup>2</sup><br>人信息进行f<br>基本偏息        | 学访工申报,<br>信息修改,信<br>项目名称: 20<br>姓名: 厚<br>性别: 1:<br>斯在現系: 计<br>繁立照校: 中<br>身份证号: 22<br>学历: 硕<br>联系方式: 1!<br>可学校/单位: 2            | 教师信:<br>201110君<br>心<br>男<br>388.03<br>算机信息<br>20102196<br>1上研究生<br>1上研究生                                                                                                 | 息均为系统提取,<br>经学校审核后,<br>1                                                                                          | <b>方学访:</b><br>如在申<br>事重新同<br>・<br>・<br>・<br>・<br>・<br>・                                                                  | <b>工个人申请</b><br>请中发现信息有误,请暂行<br>步,确认无误后提交。<br>照片预览:<br>注:近晚觉学典照片<br>照片表达,<br>文件大小应小子长,<br>了作单位:<br>学位:<br>申请人E-maile<br>拟访问院系及专业队in问ew<br>及部门: | 存申报信息后关闭本<br><b>哲元照片</b><br>謝除照片<br>透耀文件 未造…何文<br>浙江財越大学东方掌腕<br>理学硕士学位<br>4457278@qq.com | 58 秒后自动保存。<br>(1) (1) (1) (1) (1) (1) (1) (1) (1) (1)                 |                                                                                                    |

注: 当【所在院系】字段为空或者有误时,可以由学校信息管理员通过 已审核信息变更,将相应的字段内容修改正确。除【所在院系】外的其 他字段出现没有数据的情况,教师个人可在自助系统填写报送。

(报送流程与上文第5点中联系方式的报送方式一样)。

13. 教师个人确认所有信息均已完善后,点击报送,完成申报流程。

|            | 細調加子加工     |                      |               |                                    |            |                      |             |           |               |               |               |          | [财经大学东方学]  |
|------------|------------|----------------------|---------------|------------------------------------|------------|----------------------|-------------|-----------|---------------|---------------|---------------|----------|------------|
| <b>新</b> 3 | 基本信息。      |                      |               |                                    |            |                      |             |           |               |               | 91 秒后自动保存     | ¥        |            |
|            | 学习经历。      |                      |               |                                    |            |                      |             |           |               |               |               | *        |            |
|            | 1件运行 -     |                      |               |                                    |            |                      |             |           |               |               |               |          |            |
|            | 救育款学 ·     | ■ 1 共1页 № 11 1-2 共2条 |               |                                    |            |                      |             |           |               |               |               |          |            |
|            | 指导学生参加     | 1竞赛获奖                | 奖励信息          |                                    |            |                      |             |           |               |               |               |          |            |
|            | 项目课题信息     | 1                    | 不能超过10        | 不能超过10条. 3 描取 / 描写智注 🥥 删除 🔞 抽取数据说明 |            |                      |             |           |               |               |               |          |            |
|            | 著作信息       |                      |               | 政策                                 |            |                      |             |           |               |               |               |          |            |
|            | 论文信息       |                      | 1             | 2021-07                            | 奖励         | 的名称: 9               | 特等          | 1         | 受奖单位:9        |               |               |          |            |
|            | 奖励信息       | 🛄 上报                 |               |                                    |            |                      |             |           |               |               | ×             |          |            |
|            | 福田学生论さ     | 拟证                   | 5问学校/单位:      | 复旦大学                               |            |                      |             | 导师姓名:     | 應用            |               |               |          |            |
|            | 研成果应用惯     | 学校/!                 | 单位联系方式:       | 18890007                           | 7531       |                      |             | 导师联系方式:   | 15920034351   |               |               |          |            |
|            |            | 学校                   | t/单位E-mail:   | 4170882                            | 75@qq.com  |                      |             | 导师E-mail: | 445727178@qq. | com           |               |          |            |
|            |            |                      |               |                                    |            | 本人郑重承诺: い            | 上填报信息均真实法   | 无误。       |               |               |               |          |            |
|            |            |                      | 1             |                                    | 2          | Lik                  | ACH         |           |               |               |               |          |            |
|            |            |                      |               |                                    |            |                      | 3           |           |               |               |               |          |            |
|            |            |                      |               |                                    |            |                      |             |           |               | 177           |               |          |            |
|            |            |                      | <u></u>       |                                    |            |                      |             |           |               | 1 20 10 11 15 | ▼_1-2 共2票     |          |            |
|            |            |                      | 指导学生设         | 6文、实验,                             | ,科研成果应用    | 情况及其他                |             |           |               |               |               | 11       |            |
|            |            |                      | 是否有其他情        | 祝说明: C                             | )是 💿 否 📍   |                      |             |           |               |               |               |          |            |
|            |            |                      |               |                                    |            |                      | 12:22       |           |               |               |               |          |            |
|            |            |                      |               |                                    |            |                      | 1640        | 1         |               |               |               | Ŧ        |            |
|            |            |                      |               |                                    |            |                      |             |           |               |               |               |          | · Okis     |
| + → G      | ▲ 小安王      | 1/2.18./.103/10      | est-znejiang- | seit/index                         |            |                      |             |           |               |               |               |          | 8          |
| Ⅲ 应用 🙁     | 百度一下,你就知   | 道 🚺 中软国际             | TPG门户 🛐       | 在线身份证                              | [号码生 📆 首   | [度翻译] <b>(0)</b> 我的( | Outlook Web | 用户登录 - 禅道 | 1 🛞 线上系统      | 会 免费师范生项目-    | Bu 🛞 浙江-全国    | 數师管理     | > 目 阅读     |
|            | -          |                      |               |                                    |            |                      |             |           |               | 2021±         | ■05月07日 17:48 | :41 星期五  | ●修改密码 ●注   |
| (          | <b>7</b> 4 | 国教师管                 | 管理信           | 自系                                 | 经济         |                      |             |           |               |               |               |          |            |
|            | ・ 系统版      | 本: 1.3.0.200         | 80318         | 1.0.73                             |            |                      |             |           |               |               | 您好!本科院相       | 陵0420( } | 浙江财经大学东方学院 |
|            |            | 教师个人                 | 信息 访ら         | 访工管理                               |            |                      |             |           |               |               |               |          |            |
|            |            | <b>『</b> 访学》         | 方工申报          |                                    |            |                      |             |           |               |               |               |          |            |
|            |            | 1                    |               |                                    |            |                      |             |           |               | 周漸            | 查看历史          | 1        |            |
|            |            |                      |               |                                    |            | 短信发祥结                | 由民住土地计学经生   |           |               |               |               |          |            |
|            |            | 项目名                  | 称报            | 名时间                                | 截止时间       | 果                    | 果           | 有效时间      | 创建时间          | 申报状态          | 操作            |          |            |
|            |            | 202011               | 10毛毛 202      | 20-11-19                           | 2022-05-11 |                      |             |           | 2021-04-15    | 一级单位定该中       | 1412          |          |            |
|            |            | 测试                   | 13:           | 00:00                              | 15:20:56   |                      |             |           | 19:11:44      | _3X+12#1&+    | 17 IN         |          |            |
|            |            |                      |               |                                    |            |                      |             |           |               |               |               |          |            |
|            |            |                      |               |                                    |            |                      |             |           |               |               |               |          |            |
|            |            |                      |               |                                    |            |                      |             |           |               |               |               |          |            |
|            |            |                      |               |                                    |            |                      |             |           |               |               |               |          |            |
|            |            |                      |               |                                    |            |                      |             |           |               |               |               |          |            |
|            |            |                      |               |                                    |            |                      |             |           |               |               |               |          |            |
|            |            |                      |               |                                    |            |                      |             |           |               |               |               |          |            |
|            |            |                      |               |                                    |            |                      |             |           |               |               |               |          |            |
|            |            |                      |               |                                    |            |                      |             |           |               |               |               |          |            |

14. 重要提醒

申报教师提交申请,经所在学院、学校审核同意后,系统自动发送审核短信或邮件至导师。该短信和邮件内链接有效期为 72 小时,若导师 72 小时内未处理,可联系学校管理员重新发送,再次发送的链接有效期为 24 小时。请申报教师及时关注系统内流程,及时联系提醒导师进行审核操作。

导师审核同意后,系统自动发送审核短信或邮件至接收单位经办人,具体流程和导师审核流程一致。接收单位审核通过后,经省级管

理员最终审核、公示后发文公布。

此外,导师、接收单位因系统网络等特殊原因无法完成审核,经 联系省级管理员确认后,教师可向单位申请,由学校管理员进行材料佐 证管理操作。具体操作见"学校审核人员操作手册"。

#### 四、中期考核整体流程图

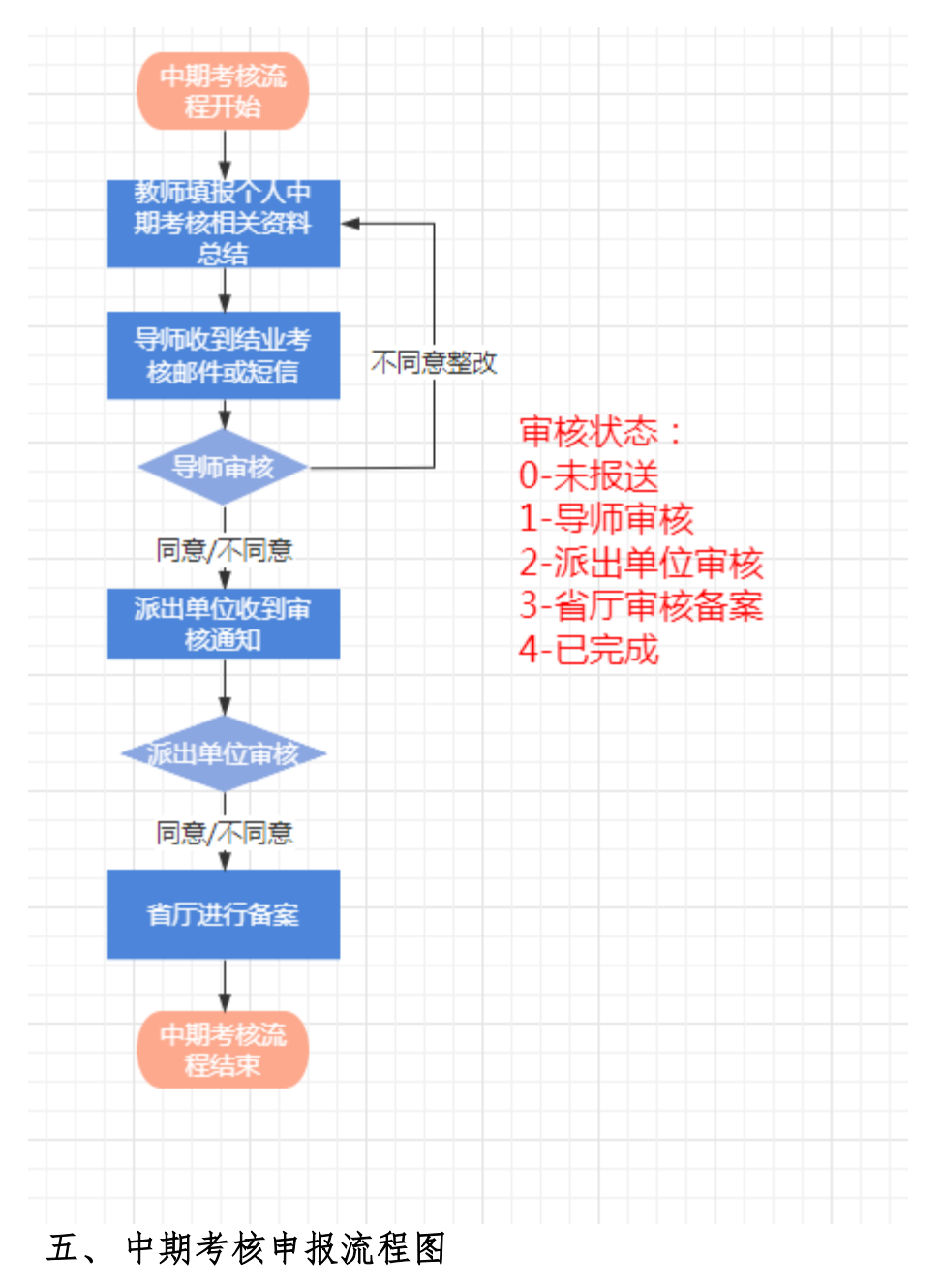

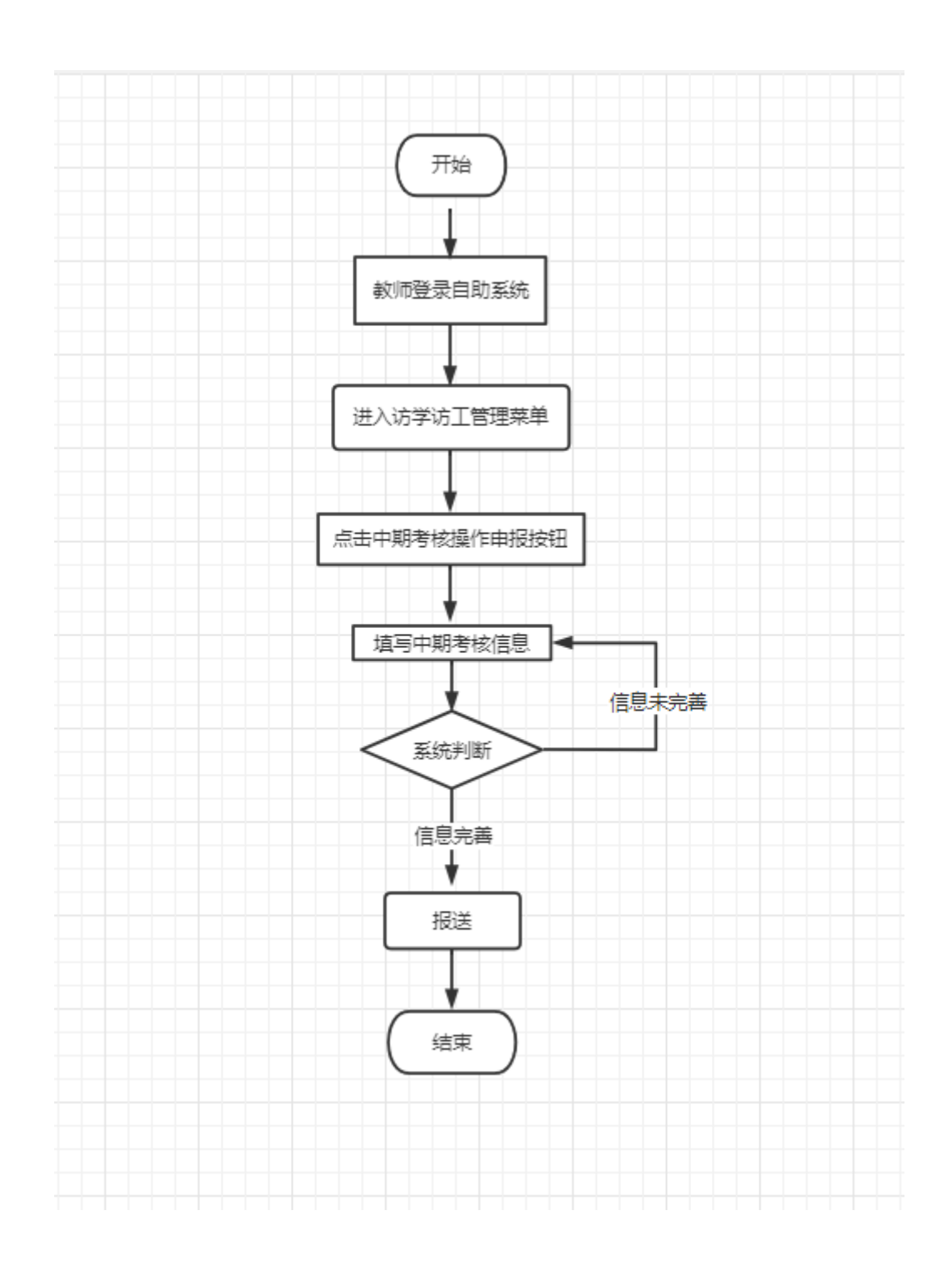

## 六、中期考核操作流程

1.登录教师自助系统,选择访学访工管理,点击中期考核操作列
 【申报】按钮

注: 登录账号为个人身份证件号, 若忘记密码, 请联系学校系统管理员重置密码。

|                                    | 17-      |            |            |            |        |        |       | 2021年10月28日 13:59:52 星期四 合修政密码 🐠注销 |
|------------------------------------|----------|------------|------------|------------|--------|--------|-------|------------------------------------|
| 《上室国教师官理信息条:<br>新版本: 13.0.21090718 | 鈗        |            |            |            |        |        |       | 您好! 黄鼠L (浙江财经大学东方学院)               |
|                                    | -        | *访丁管理      |            |            |        |        |       |                                    |
|                                    | ⑦ 访学访工申报 |            |            |            |        |        |       |                                    |
|                                    |          |            |            |            |        | 別新 提作引 | iee i |                                    |
|                                    | 項目名称     | 申报详情       | 中期考核起始时间   | 中期考核截止时间   | 中期考核状态 | 中期考核操作 |       |                                    |
|                                    | 访学访工1020 | 详情   导出申报表 | 2021-10-20 | 2021-11-21 | 未报送    | 申报     |       |                                    |
|                                    |          |            |            |            |        | L      |       |                                    |
|                                    |          |            |            |            |        |        |       |                                    |
|                                    |          |            |            |            |        |        |       |                                    |
|                                    |          |            |            |            |        |        |       |                                    |
|                                    |          |            |            |            |        |        |       |                                    |
|                                    |          |            |            |            |        |        |       |                                    |
|                                    |          |            |            |            |        |        |       |                                    |
|                                    |          |            |            |            |        |        |       |                                    |
|                                    |          |            |            |            |        |        |       |                                    |
|                                    |          |            |            |            |        |        |       |                                    |
|                                    |          |            |            |            |        |        |       |                                    |
|                                    |          |            |            |            |        |        |       |                                    |
|                                    |          |            |            |            |        |        |       |                                    |
|                                    |          |            |            |            |        |        |       |                                    |
|                                    |          |            |            |            |        |        |       |                                    |
|                                    |          |            |            |            |        |        |       |                                    |
|                                    |          |            |            |            |        |        |       |                                    |

2. 教师个人确认所有信息均已完善后,点击【报送】按钮,完成中期 考核申报流程。

| 教育へ人信息 00字の1日回<br>同時のは下点10            |                            |         |      |    |  |
|---------------------------------------|----------------------------|---------|------|----|--|
| 编辑中期考核信息                              |                            |         |      | 88 |  |
| 进派学校及院系:                              | 浙江政经大学东方学院所在二级单位所在二级单位     | •       |      |    |  |
| 接收学校及院系:                              | 建工权访问院系及专业权访问企业及部门         | 导师姓名:   | 张老师1 |    |  |
| 访问学者听遗情兄(遗理名称、主讲教师、<br>时间、主要内容和心得体会): | 访问学者听贵情况(濃煌名称、主讲教师、时间、主要内容 | ·       |      |    |  |
| 访问学者参与接收单位的教学科研、实践应<br>用等情况:          | 访问学者参与接收单位的教学科研、实践应用等情况:   | ].      |      |    |  |
| 访问学者研修和课题研究世界阶级性成果:                   | 访问学者研修和课题研究进展阶级性成果:        |         |      |    |  |
| Eulisti<br>(Risenscele) prijogong)    | / 通加 建空 御多允许上何6个文件, 加高     | 记上传: 1个 |      |    |  |
|                                       | 保存 经送                      |         |      |    |  |

3. 当导师审核结果为需整改时,教师需要填写整改方案,重新报送给导师进行审核,如下图所示:

| 1 全国教师管理                           | 信息系统                                                                                                    |      |
|------------------------------------|----------------------------------------------------------------------------------------------------|------|
| 新期版本: 1.3.0.21090718               | ###/////## <mark>/ #########################</mark>                                                                                                    | -    |
| 编辑中相考察信息                           | 泉田 (泉田)<br>(日本語) (日本語) (日本) (日本) (日本) (日本) (日本) (日本) (日本) (日本                                                                                                    |      |
| 他还是时候。<br>(时代本年史发生,pdf(pgipng)     |                                                                                                    | 扁綱技術 |
| 导流意见(新几个标志汽车73新和加速,<br>高、成果等中在信令): | <ul> <li>●片橋一小市市・ビージを取りていたがから年、三原一小生気がついて、新生きたち、おおおおから、「シージを知られて、小さくない、おおかかかり、「シージン」の「おおおお」、「シージン」の「シージン」の「シージ」の「シージ」の「シージー」の「シージー」の「シージー」の「シージー」の「シージー」の「シージー」の「シージー」の「シージー」の「シージー」の「シージー」の「シージー」の「シージー」の「シージー」の「シージー」の「シージー」の「シージー」の「シージー」の「シージー」の「シージー」の「シージー」の「シージー」の「シージー」の「シージー」の「シージー」の「シージー」の「シージー」の「シージー」の「シージー」の「」」の「シージー」の「シ</li></ul> |      |
| 聖政方案:                              | 3255素: 1111<br>● 【第二步: 車写整攻方案                                                                                                    |      |
|                                    |                                                                                                    |      |

注意:整改时,已填写的中期考核申报材料不可再修改,只能填写整 改方案,每位教师只有一次填写整改方案的机会。

## 七、结业考核整体流程图

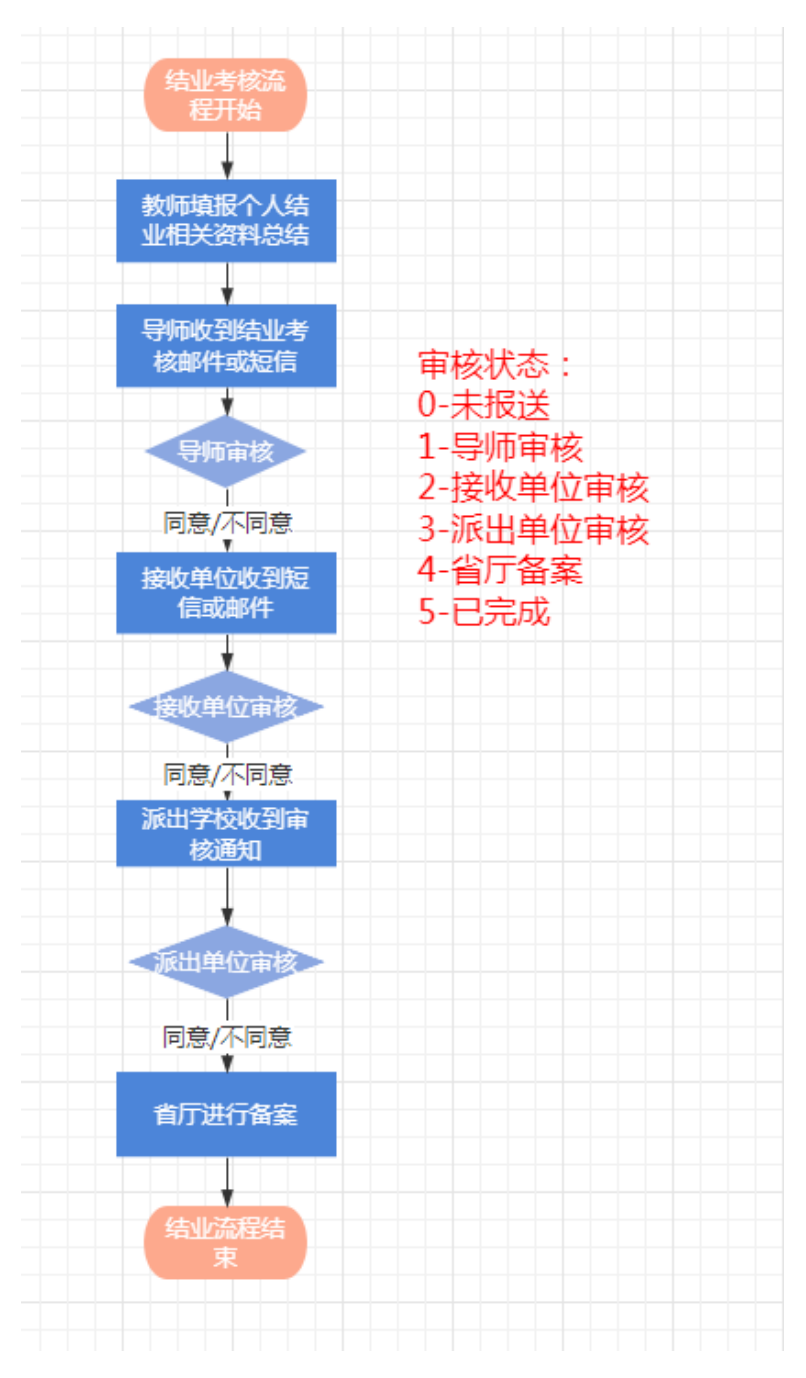

# 八、结业考核申报流程图

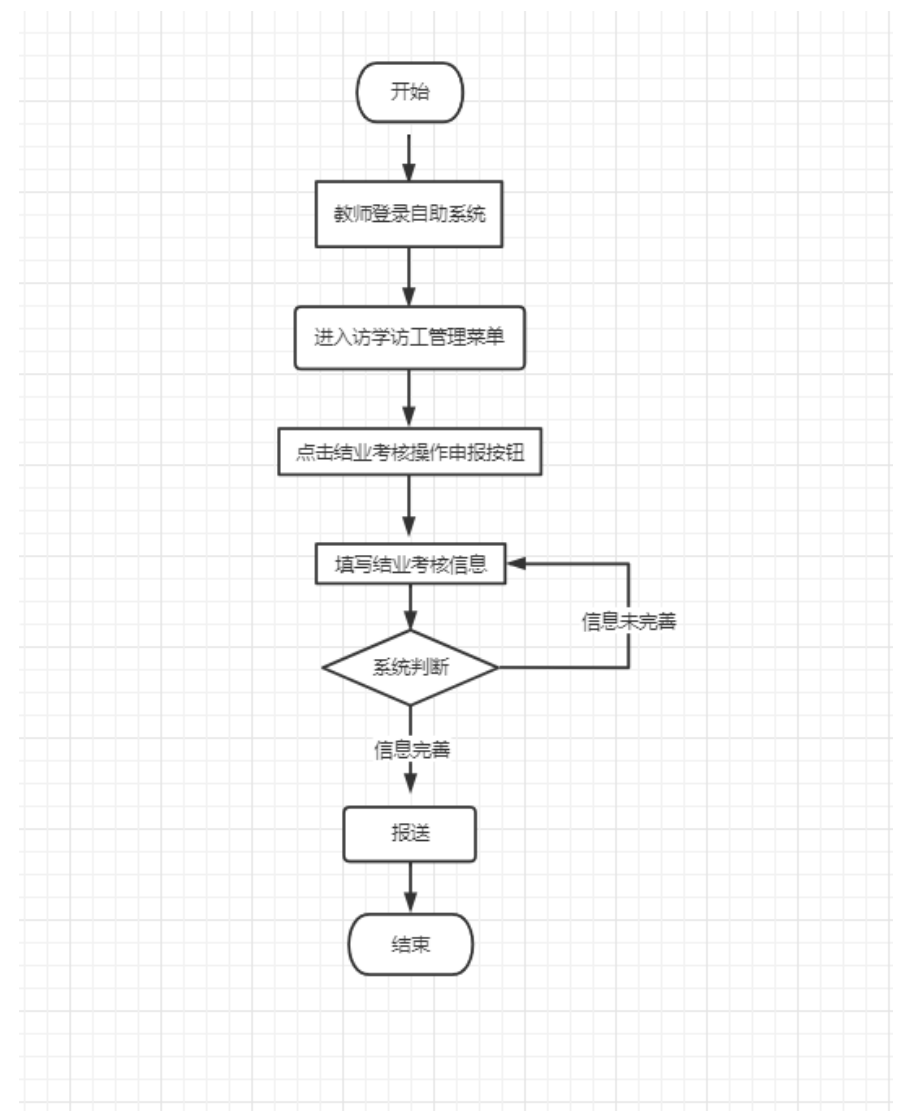

## 九、结业考核操作流程

1. 登录教师自助系统,选择访学访工管理,点击结业考核操作列
 【申报】按钮。

注:登录账号为个人身份证件号,若忘记密码,请联系学校系统管理员重置密码。

|              | ÷         |            |                 |            |            |        |         | 2021年11月01日 13:39:45 星期一 台梯改密码 🕚注 |
|--------------|-----------|------------|-----------------|------------|------------|--------|---------|-----------------------------------|
| ● 王国教师官理信息余绪 | π<br>·    |            |                 |            |            |        |         | 您好!」類試L (浙江财经大学东方学校               |
|              | 較同个人信息 访问 | 於访工管理      |                 |            |            |        |         |                                   |
|              | 前学访工申报    |            |                 |            |            |        |         |                                   |
|              |           |            |                 |            |            |        | 刷新 操作手册 |                                   |
|              | 项目名称      | 申报详情       | 中期考核详情          | 结业考核起始时间   | 结业考核截止时间   | 结业考核状态 | 结业考核操作  |                                   |
|              | 访学访工1020  | 洋情   尋出申报表 | 洋情  <br>导出中期考核表 | 2021-10-22 | 2021-11-30 | 未报送    | 申报      |                                   |
|              |           |            |                 |            |            |        |         |                                   |
|              |           |            |                 |            |            |        |         |                                   |
|              |           |            |                 |            |            |        |         |                                   |
|              |           |            |                 |            |            |        |         |                                   |
|              |           |            |                 |            |            |        |         |                                   |
|              |           |            |                 |            |            |        |         |                                   |
|              |           |            |                 |            |            |        |         |                                   |
|              |           |            |                 |            |            |        |         |                                   |
|              |           |            |                 |            |            |        |         |                                   |
|              |           |            |                 |            |            |        |         |                                   |
|              |           |            |                 |            |            |        |         |                                   |
|              |           |            |                 |            |            |        |         |                                   |
|              |           |            |                 |            |            |        |         |                                   |

2.教师个人确认所有信息均已完善后,点击【报送】按钮,即完成了结业考核申报流程。

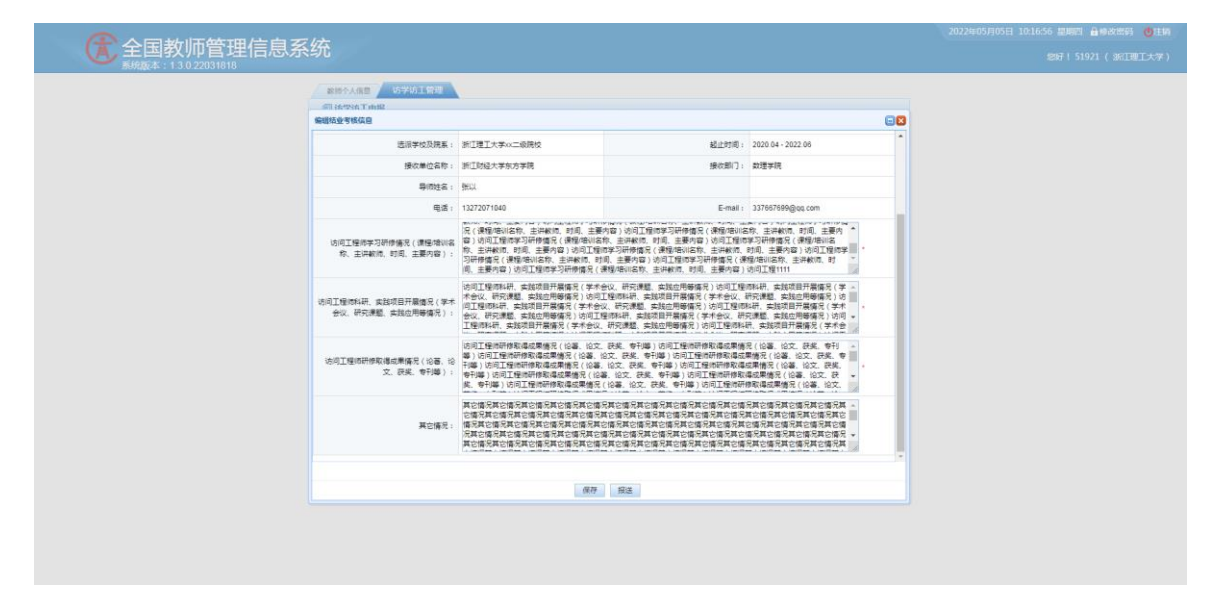